## Schnitt auf Musik, Audioverstärkung, Voice Over

Zu Beginn sollte ein Musikstück mit eindeutigem Takt ausgesucht werden. In der Quellmonitoransicht kann der Zoomfaktor vergrößert werden bis klare Audiowellenformunterschiede sichtbar sind:

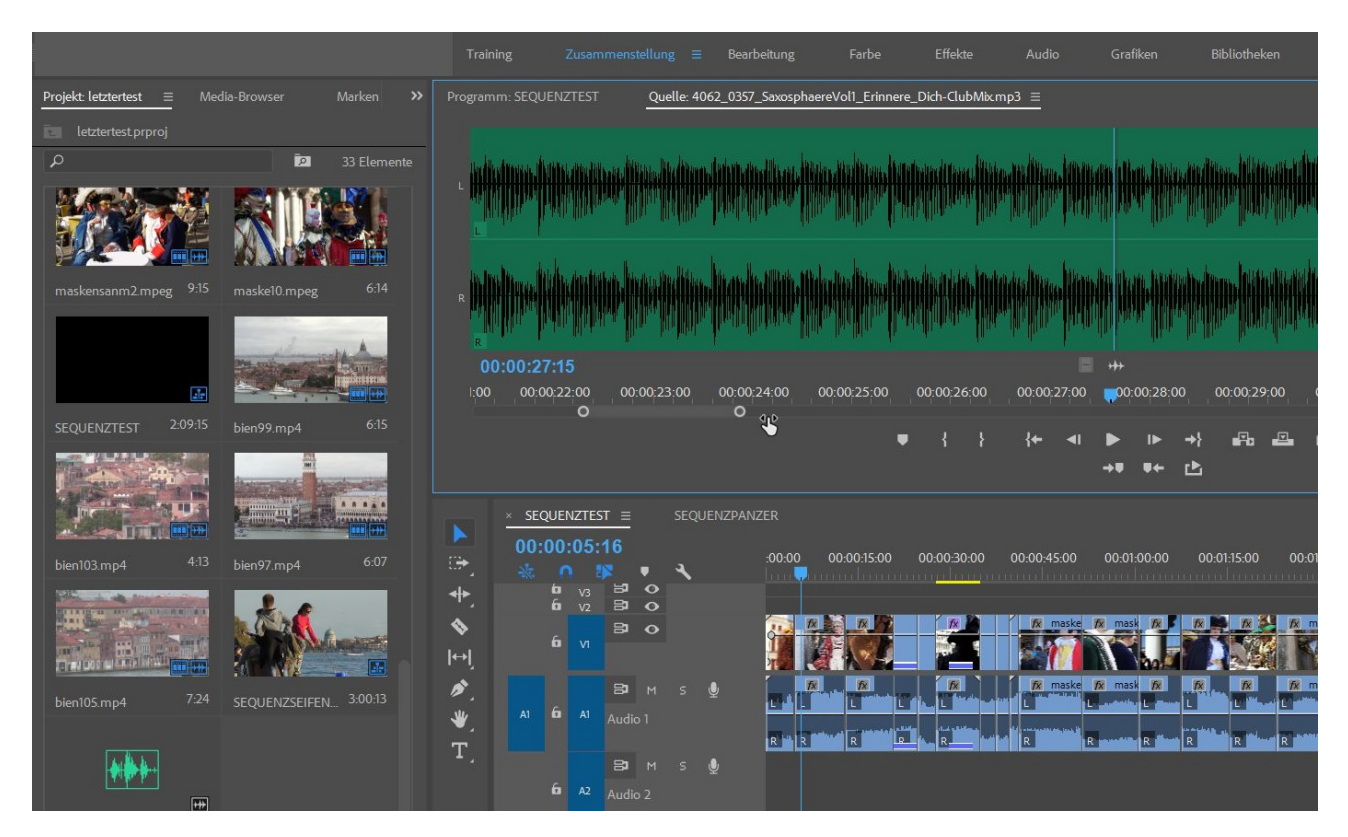

## Ein schlechtes Beispiel:

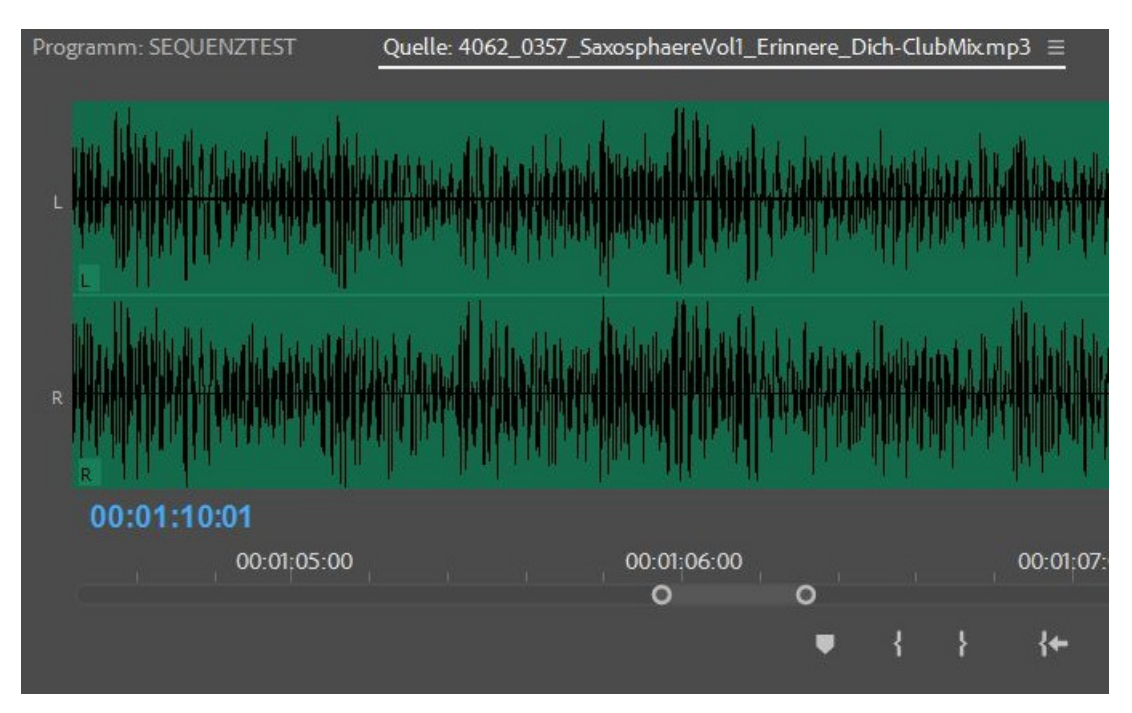

Kaum signifikante Unterschiede auch im größten Zoomfaktor. Selbst eine Automatik wie z. B. In Premiere Elements seit Jahren vorhanden, würde hier scheitern.

Das nächste ist sehr gut geeignet, um Taktmarken zusetzen:

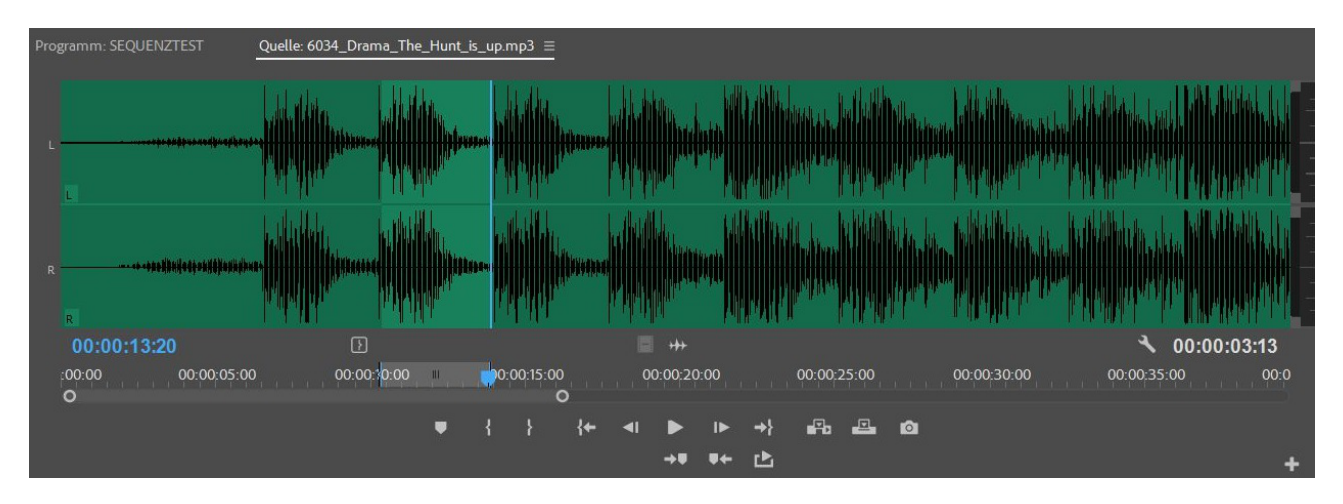

Der Bereich zwischen 2 Ausschlägen beträgt ca. 3,5 Sekunden. Der Musikclip wird in eine freie Spur im Schnittfenster gezogen:

|    |          |            |         | M    | W.             |                | P W W         |                 |         |                      |                |          |      |             |        |          |
|----|----------|------------|---------|------|----------------|----------------|---------------|-----------------|---------|----------------------|----------------|----------|------|-------------|--------|----------|
| Ű  |          |            |         |      |                |                |               |                 |         |                      |                |          |      |             |        |          |
|    |          |            |         |      |                |                |               | ****            |         |                      |                |          |      |             |        | 4        |
| 4  |          | 00         | 0:01:00 | 0:00 |                |                | 00:0          | 01:15:00<br>Nur | Audiod  | laten zie            | hen            | 00:01:3  | 0:00 | }           | · ' o' | 00       |
|    |          | Ū          |         | ١    | • {            | ł              | {← ৰ।         | ►<br>→T         | ►<br>♥← | +}<br>₽              | <b>-</b> 70 -2 | <u> </u> |      |             | Ű      |          |
| ΕN | IZTES    | т ≡        |         | SEQU | ENZPAN         | ZER            |               |                 |         |                      |                |          |      |             |        |          |
| 0: | 05:      | 16         |         |      |                | -00-00         | 00-00-15-0    | 0 00-0          | 0-30-00 | 00-0                 | 0.45.00        | 00-01-0  | 0-00 | 00-01-15-00 | 00-    | 01-30-00 |
| •  | V3<br>V2 | <b>7</b>   | •       | 4    |                |                |               |                 |         |                      |                | minuli   | 1    |             |        |          |
|    | VI       | 81         | •       |      |                |                |               |                 | ₹×      |                      | 🗴 maske        | Mask     |      |             |        | maske6.r |
|    | A1       | B<br>Audic | м<br>1  |      | Ŷ              | L L L          |               |                 |         |                      | maske          | K mask   |      |             | R M    | maske6.r |
|    | A2       | B<br>Audic | M<br>2  |      | <b>.</b>       | <b>5</b> 2 603 | 4_Drama_The_I | Hunt_is_up.n    | np3     | ىر قارىيى<br>مەر يەر |                |          |      |             | -1     |          |
| 1  | A3       | 81         | м       |      | <u><u></u></u> |                |               |                 |         |                      |                |          |      |             |        |          |

Marken können bereits im Quellmonitor an signifikanten Taktstellen gesetzt werden und werden im Schnittfenster übernommen. Geht auch:Sequenzmarken werden im Schnittfenster gesetzt.

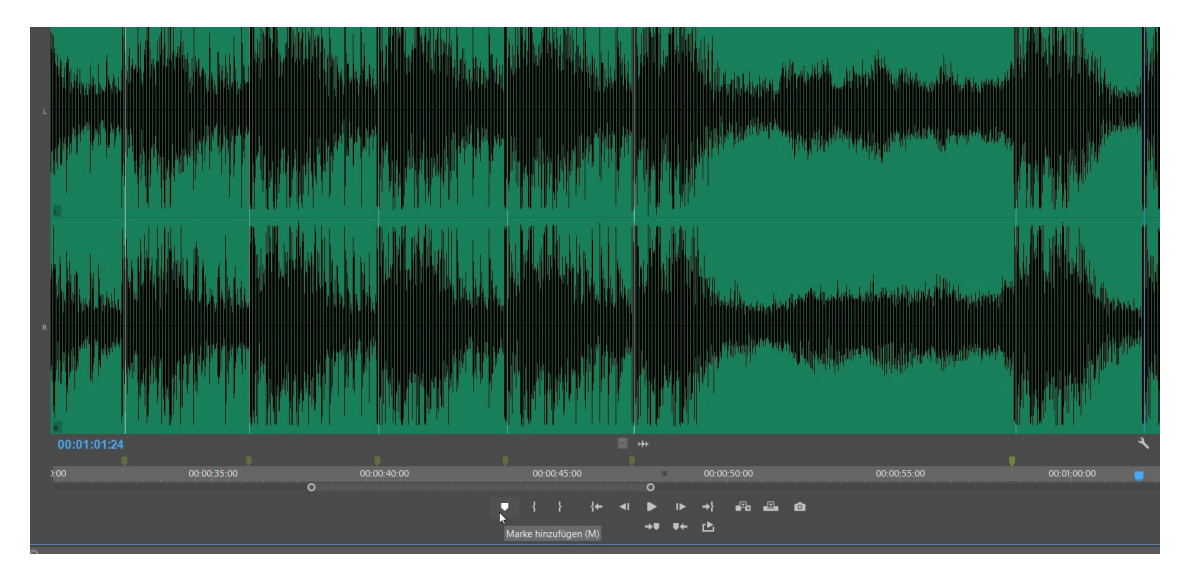

Schaut dann so aus:

| Quelle: 6034_Drama_The_ | Hunt_is_up.r | mp3            | Effel       | kteinstellu       | ngen       |           | lioclip-Mischer                              | : SEQUENZT          | EST                                                                                                    | Metadaten              | Audios              |                       | Programm: SEQUENZTES          |                          |
|-------------------------|--------------|----------------|-------------|-------------------|------------|-----------|----------------------------------------------|---------------------|----------------------------------------------------------------------------------------------------|------------------------|---------------------|-----------------------|-------------------------------|--------------------------|
|                         |              |                |             |                   |            |           |                                              |                     | (mijh)(mii)                                                                                                    |                        |                     |                       |                               |                          |
|                         |              |                |             |                   |            |           | <b>                                     </b> |                     | i de la company de la company de la company de la company de la company de la company de la company de la comp                                                                                                    |                        |                     |                       |                               |                          |
| 00:01:01:24             |              |                |             |                   |            | ***       |                                              |                     |                                                                                                    | <b>~</b> 00            | 0:01:32:13          |                       |                               |                          |
| 30:00 00:00:35:         | .00 (C<br>O  |                |             |                   |            | " 00<br>C | :00:50:00<br>)                               | 00:00:5             |                                                                                                    | 00:01:00:00            | 0 💭 00:0            | 1                     | 00:00:00:00 •                 | Einpassen<br>00:00:30:00 |
|                         | •            | • {            |             | { <del>+</del>    | <b>4</b> I |           | ▶ →}                                         | Fa 🖴                | ø                                                                                                    |                        |                     |                       | 0                             |                          |
|                         |              |                |             |                   |            | →♥ ♥      | + 🖒                                          |                     |                                                                                                    |                        |                     | +                     |                               |                          |
| Projekt: letztertest >> | ►<br>(*)     | × SEQU<br>00:0 |             | ST ≡<br>00<br>▶ • | SEQ        | UENZSEIF  | ENBLASEN_SU                                  | иЬ_01<br>):00:05:00 | SEQUEI<br>00:00:10:0                                                                                                    | NZPANZER<br>10 00:00:1 | 15:00 00:00         | : <b>20:00</b>        | 00:00:25:00 00:00:30:00       | 0 00:00:35:0             |
|                         | •            |                | 60 V2       | 3 0               | >          |           |                                              |                     |                                                                                                    |                        |                     |                       |                               |                          |
| <b>.</b>                | ↔            |                |             | 80                | >          |           | A masken                                     | 4.m /x mas          | kengruppe4.mj                                                                                                    | peg [V //x ma          | askenschwenk2.mj    |                       | hasken & masken               | gruppe3.mpè              |
| SEQUENZP_ 57:02         | يلاد         |                |             | 81 1              |            | Ŷ         | fx masken                                    | 4.m 😿 mas           | kengruppe4.mj                                                                                                    | peg [A 🎋 ma            | askenschwenk2.mj    | bes <mark>/x</mark> n | nasken 🎊 mas 🎊 masken         | gruppe3.mpe 🎊            |
| Ē                       | T            |                | <b>6</b> A1 |                   |            |           | R kindtenkente                               | R <sup>100</sup>    | the state of the state of the s |                        | u presidente de sec | R                     |                               | (14) Sec (14, 14) [1-    |
|                         |              |                |             | <b>B</b> 1        |            | Ŷ         | ₩ 6034_D                                     | rama_The_Hun        | t_is_up.mp3                                                                                                    | All the second         | MARAN               | and the local sector  | Relatively, Library, 199, 199 | And the state            |
| seife2 Elemente         |              |                | ία A2       |                   |            |           | Reddolate                                    | a fa fa faire an    |                                                                                                    |                        |                     | - Wala                | MANULA D. LOWADA D. LAN       |                          |
| Sector Constant         |              |                |             | <b>B</b> M        |            | Ŷ         |                                              |                     |                                                                                                    |                        |                     |                       |                               |                          |

Ich hatte bereits mehrere Clips in der Timeline, die nun mit dem Ripple Edit-Werkzeug auf die Taktmarken geschnitten werden:

|                                                                                                    | 04.00                                                                                                    |                                                                                                    |                                                                                                    |
|----------------------------------------------------------------------------------------------------|----------------------------------------------------------------------------------------------------|----------------------------------------------------------------------------------------------------|----------------------------------------------------------------------------------------------------|
|                                                                                                    |                                                                                                    |                                                                                                    |                                                                                                    |
|                                                                                                    | 😥 masken4.mp.eg [V]                                                                                                    | ruppe4.mpeg [V]                                                                                                 |                                                                                                    |
|                                                                                                    |                                                                                                    |                                                                                                    |                                                                                                    |
|                                                                                                    | 🕅 masken4.mpeg [A] 🕅 masken                                                                                                    | ruppe4.mpeg [A]                                                                                                 | una tada kenadara da yang kana kanakar penamakan kada kenadara se                                               |
| ter se a de servede des des des des des des des des des                                                         |                                                                                                    | an and a second part of a second part of a second second second second second second second second second secon | والمراجع والمحافظ والمحافظ والمحافظ والمحافظ والمحافظ والمحافظ والمحافظ والمحافظ والمحافظ والمحافظ والمحافظ وال |
| The design of the second second second second second second second second second second second second second se | -00:00:06                                                                                                    | Dauer: 00:00:04:15 study of a                                                                                   | la da la un Parille a cadra cadra como antes da una como da de la cadra de la cadra de la cadra de la cadra de  |
| والمتحالين بالمراجع والمرجع والمرجع المحافي والمرجعان والمرجع والمرجع والمرجع والمحاف                           | A start and a start of the start of the star | يريدكم والأكتينة والأنغر بكتل والاحتاص أ                                                                        |                                                                                                    |

| g [V] fx maskengruppe4.mpeg [V]                                                                                                    |                                                                                                    | fx maskensch       |
|----------------------------------------------------------------------------------------------------|----------------------------------------------------------------------------------------------------|--------------------|
|                                                                                                    | ▶                                                                                                    | <b>NO</b> 4        |
| g [A] 😿 maskengruppe4.mpeg [A]                                                                                                    | mackengrupped mpegu L. H.                                                                                         | 🕅 maskensch        |
| water I water a state of the second state of the second state of t | Anfang: 00:00:04:15                                                                                               |                    |
| nin and Relative states as such that there is the initial in                                                                                                    | Ende: 00:00:08:09<br>Dauer: 00:00:03:20                                                                           | R publicità dutina |
| The_Hunt_is_up.mp3                                                                                                    | and a sufficient of the section of the section of the section of the section of the section of the section of the | Manager Market     |
| . والار ماطنير النائر. يتولى عرفتها الراضا                                                                                                    | a da a balli da deservada da a trada da da da da da da da da da a da                                              |                    |
|                                                                                                    |                                                                                                    |                    |

PS: ist ein Clip merhrfach in der Timeline, sind diese blau markiert:

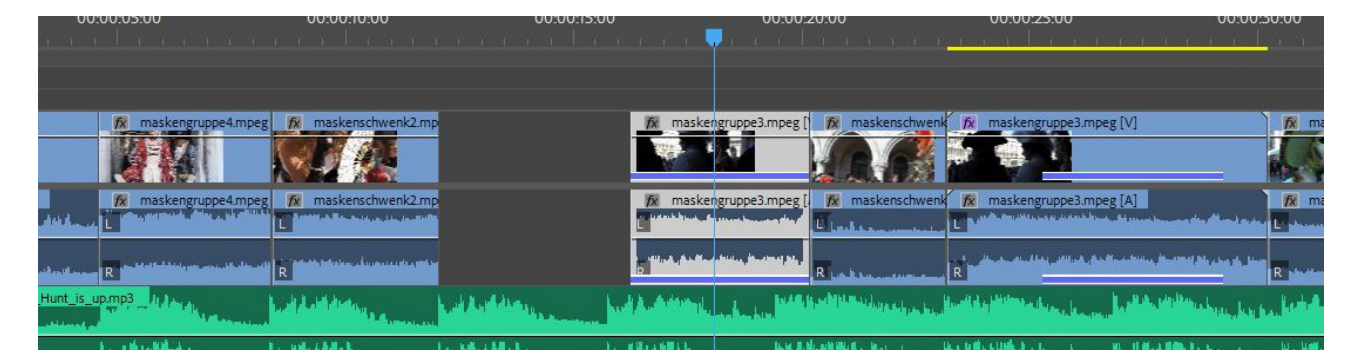

So schaut die Arbeitsansicht für Audio aus. Aktiv ist der Audiospur-Mischer (es gibt auch einen Audioclip-Mischer, den ich aber kaum verwende). Man sieht, dass der Musikclip in Audiospur 2 bereits sich dem roten Bereich nähert:

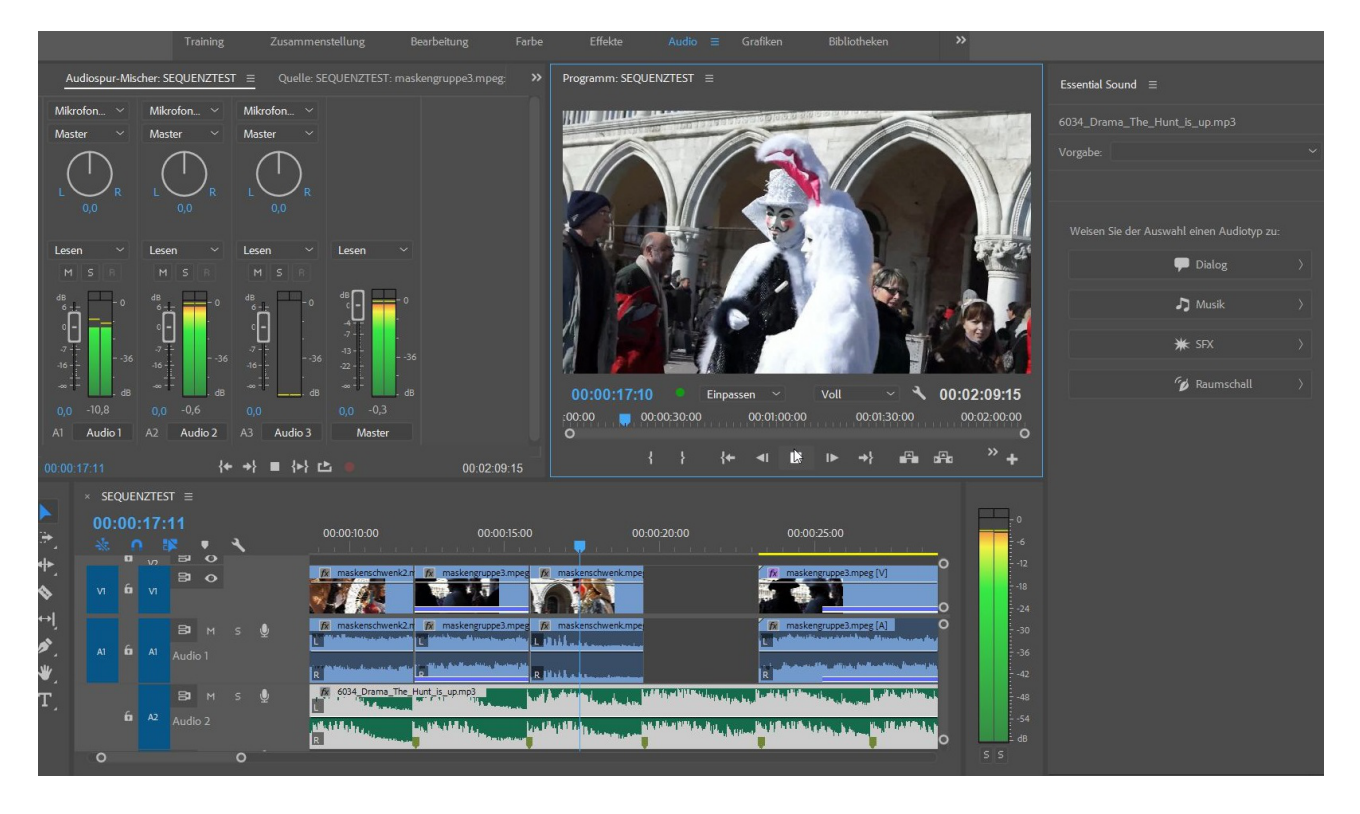

Im Audiospur-Mischer lässt sich nachregeln:

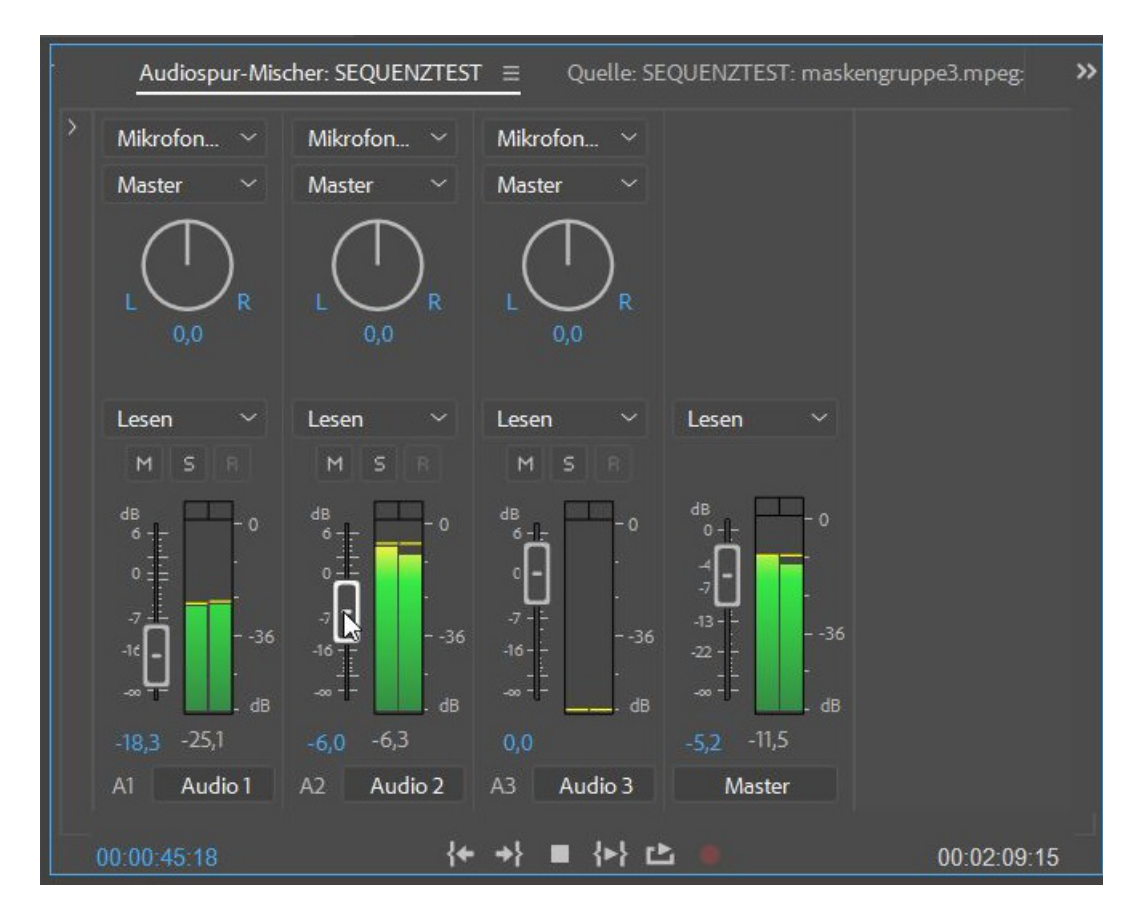

Normalerweise wird Clip für Clip vorgetrimmt und an den Taktmarken nachjustiert. Das ist die langsame Methode:

| 00:00:05:18 Einpassen<br>00:00:00:00:00<br>00:00:00:00<br>00:00:00<br>00:00:00:00<br>00:00:00:00<br>00:00:00:00<br>00:00:00:00<br>00:00:00:00<br>00:00:00:00<br>00:00:00:00<br>00:00:00:00<br>00:00:00:00<br>00:00:00:00<br>00:00:00:00<br>00:00:00:00<br>00:00:00:00<br>00:00:00:00<br>00:00:00:00<br>00:00:00:00<br>00:00:00:00<br>00:00:00:00<br>00:00:00<br>00:00:00<br>00:00<br>00:00:00<br>00:00:00<br>00:00:00<br>00:00 | Quelle: campoleutekurz.MP4  Effekteinstellungen Audioclip-Mischer: SEQUENZMUSIKSCHNITT                                                                                                    | Metadaten Audiospur- >> Programm: SEQUENZMUSIKSCHNITT                                                                                                    |
|----------------------------------------------------------------------------------------------------|----------------------------------------------------------------------------------------------------|----------------------------------------------------------------------------------------------------|
| Ablage: schnittaufmusik       Projel       >         I letztertest.prprojlschnittaufmusik       Image: schnittaufmusik       Image: schnittaufmusik       Imag                                                                                                    | 00:00:05:18 Einpassen → 1/2<br>:00:00 00:00:01:00 00:00:02:00 00:00:03:00 00:00:04:00<br>O<br>U { } { } { +                                                                                    | <ul> <li>✓ ▲ 00:00:03:20</li> <li>○0:00:05:00</li> <li>○0:00:00:00</li> <li>● Einpasse</li> <li>● 00:00:00:00</li> <li>● Einpasse</li> <li>● 00:00:00:00</li> <li>● Einpasse</li> <li>● 00:00:00:00</li> <li>● Einpasse</li> <li>● 00:00:00:00</li> <li>● Einpasse</li> <li>● 00:00:00:00</li> <li>● Einpasse</li> <li>● 00:00:00:00</li> <li>● Einpasse</li> <li>● 00:00:00:00</li> <li>● 00:00:00:00:00</li> <li>● 00:00:00:00:00</li> <li>● 00:00:00:00:00</li> <li>● 00:00:00:00:00</li> <li>● 00:00:00:00:00</li> <li>● 00:00:00:00:00:00</li> <li>● 00:00:00:00:00:00</li> <li>● 00:00:00:00:00:00</li> <li>● 00:00:00:00:00:00:00:00</li> <li>● 00:00:00:00:00:00:00:00:00:00</li> <li>● 00:00:00:00:00:00:00:00:00:00:00:00:00:</li></ul>                                                                                                    |
|                                                                                                    | Ablage: schnittaufmusik Projek   Ietztertestprprojischnittaufmusik    gegenlicht.MP4    606   vieleleute.MP4   12:00   bz017v (219).MP4   26:22   vielleute2.MP4   38:22   5EQUENZMUS. 1:32:13 | ZSEIFENBLASEN_Sub_01 SEQUENZTEST 00 00:00:05:00 00:00:05:00 00:00:010:  cempoleutekurz.MP4 [M]  cempoleutekurz.MP4 [M]  cempoleutekurz.MP4 [A]  cempoleutekurz.MP4 [A]  cempol |

Die schnelle Methode nutzt den "(Automatisch) in Sequenz einfügen"-Button im Projektfenster:

| Automatisch in Sequen                                                                                                    | z umwandeln                                                                                                    | ×               |
|----------------------------------------------------------------------------------------------------|----------------------------------------------------------------------------------------------------|-----------------|
| Von letztertest.prproj<br>Anordnung:                                                                                       | Auswahlreihenfolge 🛛 🗡                                                                                                    | ОК<br>Abbrechen |
| Bis SEQUENZMUSIKS<br>Platzierung:<br>Methode:<br>Clip-Überlappung:<br>Dauer der Standbi<br>In/Out-Bereid<br>O Frames pro S | CHNITT<br>An nicht nummerierten Marken ~<br>Nacheinander<br>An nicht nummerierten Marken<br>10 Frames<br>Id-Clips<br>ch verwenden<br>Standbild: 99 Frames |                 |
| Überblendungen  Standardüber  Standard-Vide  Optionen ignoriere  Audio ignorier  Video ignorier                            | blendung anwenden<br>eoüberblendung übernehmen<br>en<br>ren                                                                                               |                 |
|                                                                                                    |                                                                                                    |                 |

Die Marken werden im Schnittfenster gesetzt (mit Clipmarken funktioniert das bei mir nicht):

|                  |         |      |              |     |          |                           | • I I I                 |                                                                                                    |                                                                                                    |                  |
|------------------|---------|------|--------------|-----|----------|---------------------------|-------------------------|----------------------------------------------------------------------------------------------------|----------------------------------------------------------------------------------------------------|------------------|
|                  | × SEQUE | NZML | JSIKSCHNIT   | Π ≣ |          |                           | ngruppe5                |                                                                                                    |                                                                                                    |                  |
| ►<br>₽           | 00:00   | :00: | :00<br>💌 🔻   | 4   |          | :00:00<br>,               | 00:00:05:00             | 00:00:10:00                                                                                                    | 00:00:15:0                                                                                                    | 00:00:20:00      |
| +,               |         |      | 80           |     |          |                           |                         |                                                                                                    |                                                                                                    |                  |
| ` <b>≫</b><br> ⇔ | V1 6    |      |              |     |          |                           |                         |                                                                                                    |                                                                                                    |                  |
|                  |         |      | 91 м         |     |          |                           |                         |                                                                                                    |                                                                                                    |                  |
| *                | 6       |      | Audio 1      |     |          |                           |                         |                                                                                                    |                                                                                                    |                  |
| T                |         |      |              |     |          |                           |                         |                                                                                                    |                                                                                                    |                  |
|                  | 6       | A7   | <b>B</b> M   |     | Ŷ        | 1 6034_Drama_The_Hunt_is_ | up.mp3                  | And A Dark and the state of the state of the | A STATE OF A STATE OF A STATE OF A STATE OF A STATE OF A STATE OF A STATE OF A STATE OF A STATE OF A STATE OF A |                  |
|                  |         |      | Audio 2      |     |          | R                         | And Part State Language | AND A DESCRIPTION OF A DESCRIPTION OF A  |                                                                                                    | NUMBER OF STREET |
|                  | 0       |      | <b>В</b> Л М |     | <u>و</u> |                           |                         |                                                                                                    |                                                                                                    |                  |

Videospur1 ist markiert (Trick ist der Clip ganz rechts, denn sonst werden Clipmarken erstellt:

| 0:00:15:00                                  | }               | 6 G.          | { <b>+</b> |                          | 00:00                   | ):30:00<br>( | ,<br>⊃<br>· →}      | <b>F</b> a | 00         | :00:45:00   | .01.31.21                                                                                                    |              | 00:00:0               | 00:00<br>00:00:15     | Einpas<br>U<br>5:00 | sen ~<br>U U<br>00:00:30: | 00                | <b>U</b> 00:00:45 | i:00      | 00:01                                                                                                    | :00:00                     | Voll       | ¥          | <b>3 00:</b><br>00:0 |
|---------------------------------------------|-----------------|---------------|------------|--------------------------|-------------------------|--------------|---------------------|------------|------------|-------------|----------------------------------------------------------------------------------------------------|--------------|-----------------------|-----------------------|---------------------|---------------------------|-------------------|-------------------|-----------|----------------------------------------------------------------------------------------------------|----------------------------|------------|------------|----------------------|
|                                             |                 |               |            |                          | <b>→</b> ∎              | • ••         | • 🖻                 |            |            |             |                                                                                                    | +            |                       |                       |                     | • {                       |                   | { <b>← ⊲</b> I    | ►         | <b>I⊳ →</b> }                                                                                                    | 8                          | - <b>-</b> | ) <b>(</b> | ۹.                   |
| <u>→</u> († ) →                             | יי<br>10<br>אינ | maske<br>D:0( |            | ipe5<br>:00<br>IN<br>Vid | ♥<br>■ <b>0</b><br>eo 1 | × SEC        | QUENZM              |            | <u>T</u> = | 00:00:15:00 | •••                                                                                                    | 00:00:30:0   | 0                     | 00:00:45:00           | 0                   | 00:01:00                  | ) <del>.</del> 00 | 00                | :01:15:00 |                                                                                                    | 00:01:3                    | 0:00       |            | 00:01:4!<br>O        |
| <ul> <li>♪</li> <li>★</li> <li>T</li> </ul> |                 | 6             |            | B<br>Aut                 |                         |              |                     |            |            | ×           |                                                                                                    |              |                       | r felometor - A Maria |                     |                           |                   |                   | 46.46     | 11.111-1101-1-111                                                                                                    | en les com Al i cont o com | R hints    |            | 0                    |
|                                             | 0               | 6             |            | Au<br>O.                 |                         |              | <ul> <li></li></ul> | R          |            |             | a film an film and a second second second second second second second second second second second second second | a and a cond | 9 - 10 - 10<br>9 - 10 |                       |                     |                           |                   |                   |           | te e la constante de la constante de la constante de la constante de la constante de la constante de la constan<br>La constante de la constante de la constante de la constante de la constante de la constante de la constante de | a na na h-th-th-th-        |            |            |                      |

Die Sequenzmarken werden mit Taste M gesetzt und sind oben im Schnittfenster zu sehen. Als nächstes wird Audio2 mit dem Musikclip gersperrt.

Dann werden im Projektfenster jede Menge Clips markiert und automatisch in die Sequenz eingefügt:

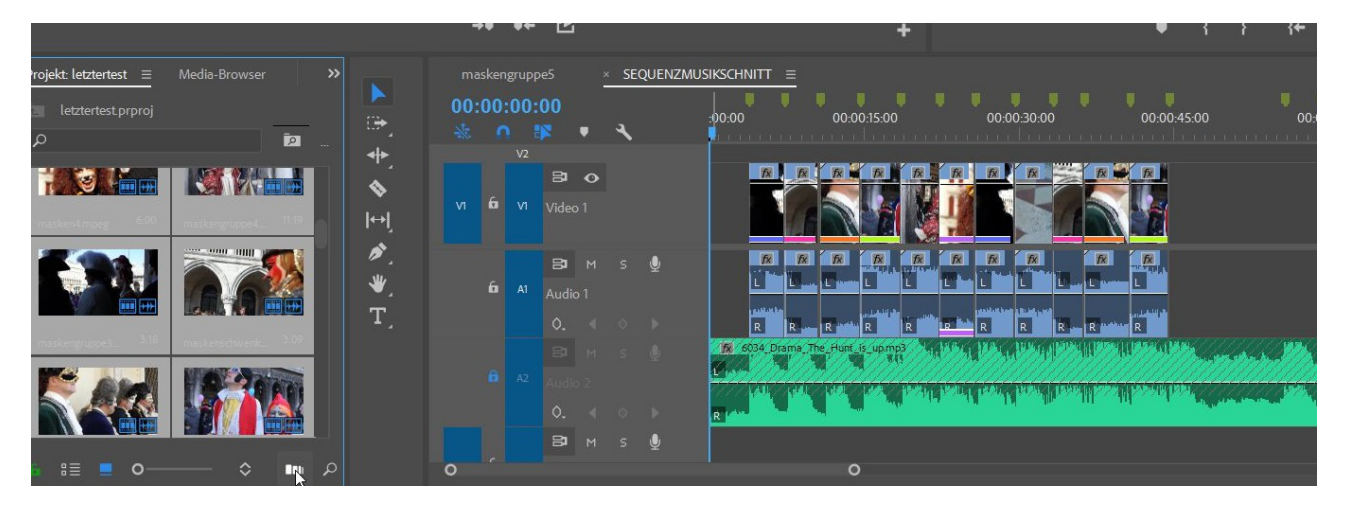

Die Clips werden automatisch an die Taktmarken gesetzt, sind sie zu kurz bleibt eine Lücke, sind sie zu lang dann wird nur der Anfang des Clips eingefügt.

| maskengruppe5 × SEQUENZM    | NUSIKSCHNITT ≡        |                                                                                                    |                                                                                                    |                                      |                                                                                                    |
|-----------------------------|-----------------------|----------------------------------------------------------------------------------------------------|----------------------------------------------------------------------------------------------------|--------------------------------------|----------------------------------------------------------------------------------------------------|
| 00.00.57.24                 |                       |                                                                                                    |                                                                                                    |                                      |                                                                                                    |
| 00:00:57:21                 | 00:00:55:00           | 00:01:00:00                                                                                                    | 00:01:05:00                                                                                                    | 00:01:10:00                          | 00:01:15:00                                                                                                    |
| × • 🗱 n 🐲 🔨                 | <u></u>               | n 💦 an an an Anna an Anna | <u>, , , , , , , , , , , , , , , , , , , </u>                                                                    | талан Куранала                       | en nen ar kan ber                                                                                                |
| V2                          |                       |                                                                                                    |                                                                                                    |                                      |                                                                                                    |
|                             | TX abends             |                                                                                                    |                                                                                                    | X 52017V (218                        |                                                                                                    |
| vi fa vi <sub>Video</sub> 1 |                       |                                                                                                    |                                                                                                    |                                      | A BARAN                                                                                                    |
|                             | fx abends             | timmung.MP4 [A] 🌾 campoleutekurz.MP4 [A]                                                                                                    |                                                                                                    | 😿 b2017v (218)                       | .MP4 [A] 🛛 😿 b2017v (215).MP4                                                                                    |
| 6 4                         | المرجب فيواقع         | man management I III In such as the second                                                                                                    |                                                                                                    |                                      | and the second second second second second second second second second second second second second second second |
| Audio 1                     |                       |                                                                                                    |                                                                                                    |                                      |                                                                                                    |
| 0. < 0 >                    | Re- Contraction       | in the second Report of the second second                                                                                                    |                                                                                                    | R Installing                         | R base a second second                                                                                           |
| BT M S V                    | 6034 Drama The Hunt i | upmp3                                                                                                    |                                                                                                    | The survey by the Bar Barble of Hugh | abil . was Bulling and bury                                                                                      |
| A2                          |                       |                                                                                                    |                                                                                                    |                                      | 99909999999                                                                                                    |
| August 2                    | A MARKEN              |                                                                                                    | and the second second second second second second second second second second second second second second second |                                      | A A A A A A A A A A A A A A A A A A A                                                                            |
| 0. 4 0 P                    | R                     |                                                                                                    |                                                                                                    |                                      |                                                                                                    |
| Вам ѕ 🔮                     |                       |                                                                                                    |                                                                                                    |                                      |                                                                                                    |

Nachbearbeitung ist also auch hier mit den bekannten Trimmwerkzeugen im Schnittfenster nötig.

Achtung: mit Clipkeyframes muss ich alles manuell machen:

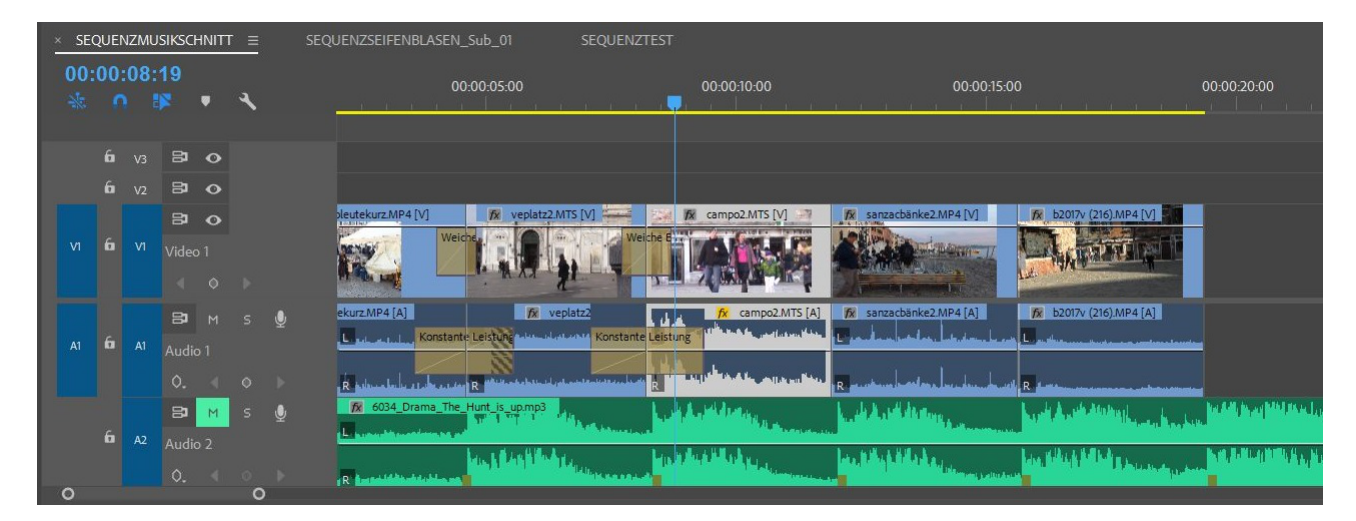

Natürlich kann ich verschiedene Medien und Formate mischen und animieren:

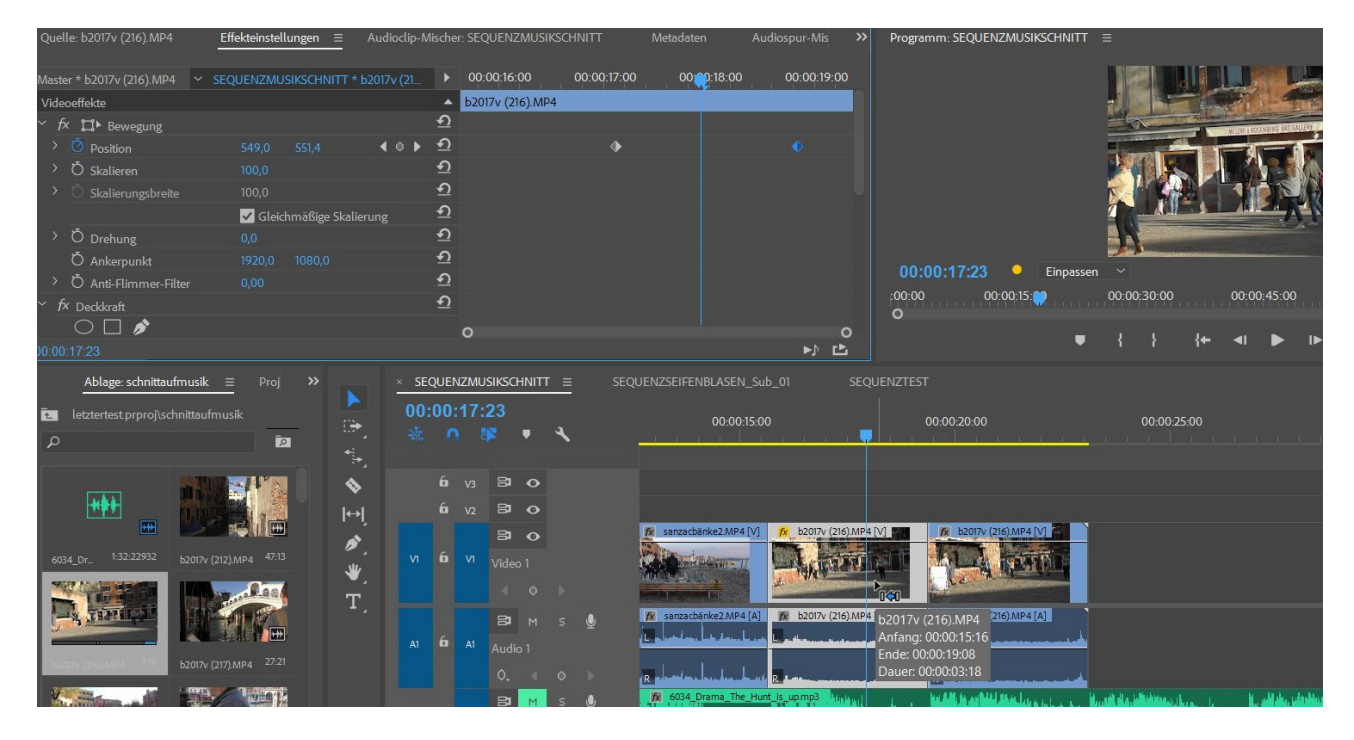

In einer solchen Videogalerie können alle Möglichkeiten des Schnitts und der Bildgestaltung in Premiere Pro genutzt werden bis hin zu dem speziellen Look. Der schnitt auf Musik hält alles zusammen.

Der Originalton in Audio1 braucht ebenfalls eine Spezialbehandlung. Zu leise Clips können über die "Audioverstärkung" angepasst werden. (geht natürlich auch über die "Lautstärke"-Linie im Clip)

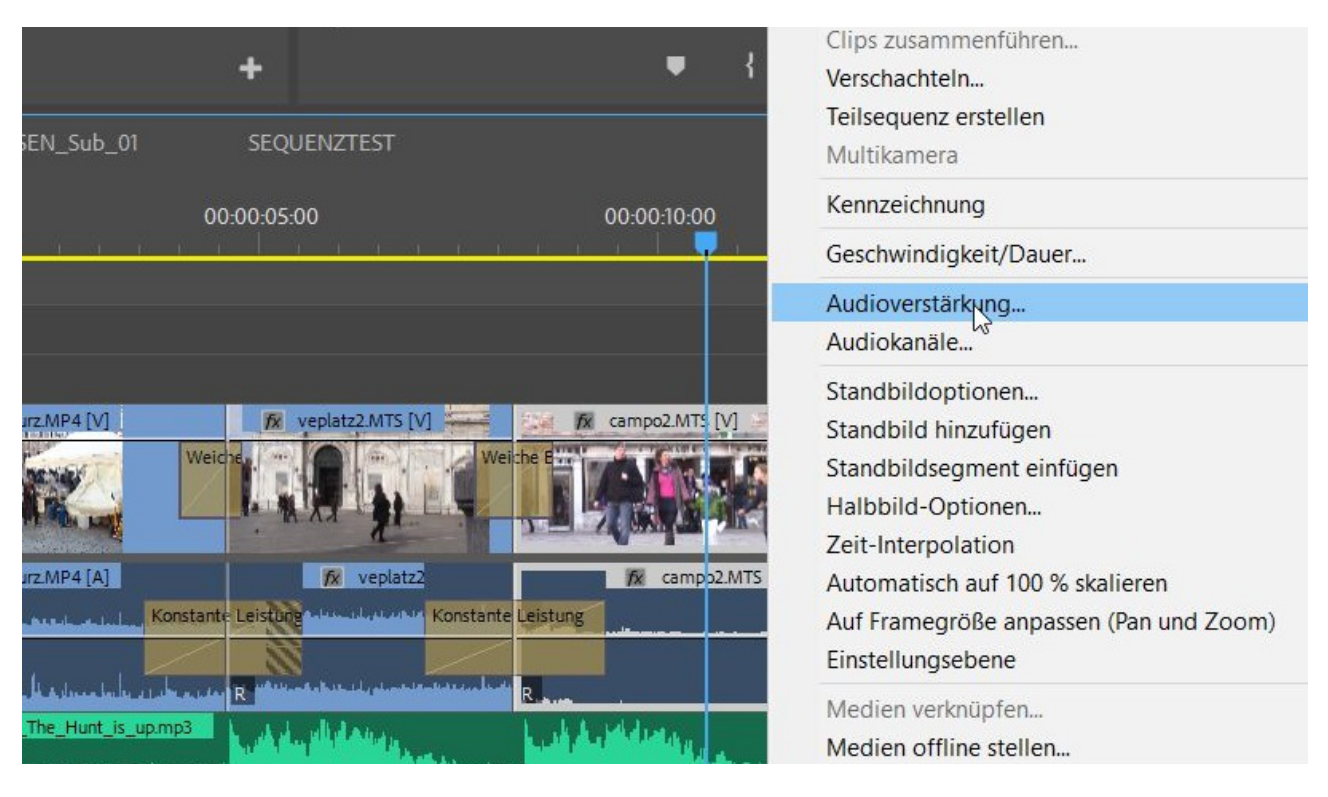

Der markierte Clip ist offensichtlich zu leise und soll in der Lautstärke an die übrigen angeglichen werden:

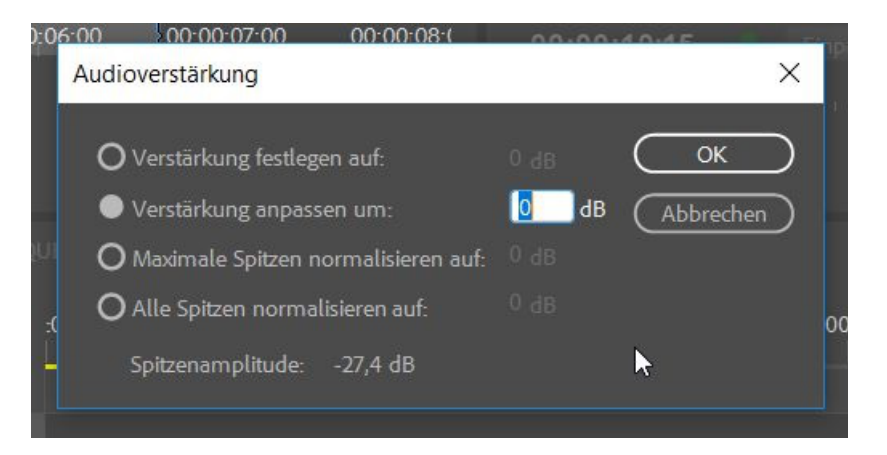

Wir nehmen folgende Einstellung vor (basiert auf einer Rechnung der verschiedenen Dezibelanzeigen im Audiometer:

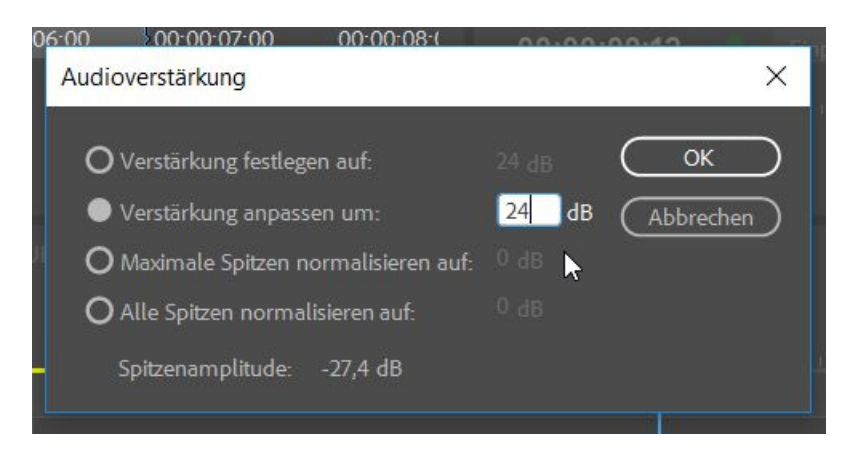

Die Lautstärke-Wellenform ist nun auf dem Level der übrigen Clips:

| 00                                 | :00:05:00                       | 0                        | 0:00:10:00                                  | 00:00:15:00                                   | )     |
|------------------------------------|---------------------------------|--------------------------|---------------------------------------------|-----------------------------------------------|-------|
|                                    |                                 | 1 1                      |                                             | <u>, , , , , , , , , , , , , , , , , , , </u> |       |
|                                    |                                 |                          |                                             |                                               |       |
|                                    |                                 |                          |                                             |                                               |       |
|                                    |                                 |                          |                                             |                                               |       |
| utekurz MP4 [V]                    | Veplatz2 MTS [V]                | 210 F                    | ampo2 MTS [V]                               | 🐼 sanzachänke? MP4 [V]                        |       |
| Weic                               | De Wei                          | che Burrent              | A TRACT A                                   |                                               |       |
|                                    |                                 |                          |                                             | CALL CONTRACTOR                               |       |
| The LOT                            |                                 | 1 1 7                    | JA A ANT                                    |                                               |       |
|                                    |                                 | Concession of the second | T see a second                              |                                               |       |
| urz.MP4 [A]                        | fx veplatz2                     |                          | fx campo2.MTS [A]                           | fx sanzacbänke2.MP4 [A]                       |       |
| Konstante                          | Leistung dur harvorte Konstante | Leistung                 | and the first state of the base of the base | E sandara histologi hitularin hu ya           |       |
|                                    |                                 | do                       | <b>1</b>                                    | 1 1                                           |       |
| والمراجع والمراجع والمحاجم والمحاج | R                               |                          | Constant of the second second second        |                                               |       |
| 6034_Drama_The_Hur                 | it_is_up.mp3                    | الم الدريا               | Later                                       | ، ومالية أن أن المراجع الم                    | Links |
| and the states of the second       | A designed as                   |                          | . Million and the state                     |                                               |       |
|                                    | Mar Line Black Le               | La plat                  | Markey,                                     | Les Bills Bills ber                           | 44.11 |
| the statistic states and           | Part Stream                     |                          |                                             | an an an an an an an an an an an an an a      |       |

Es gibt weitere Varianten, die ausprobiert werden sollten:

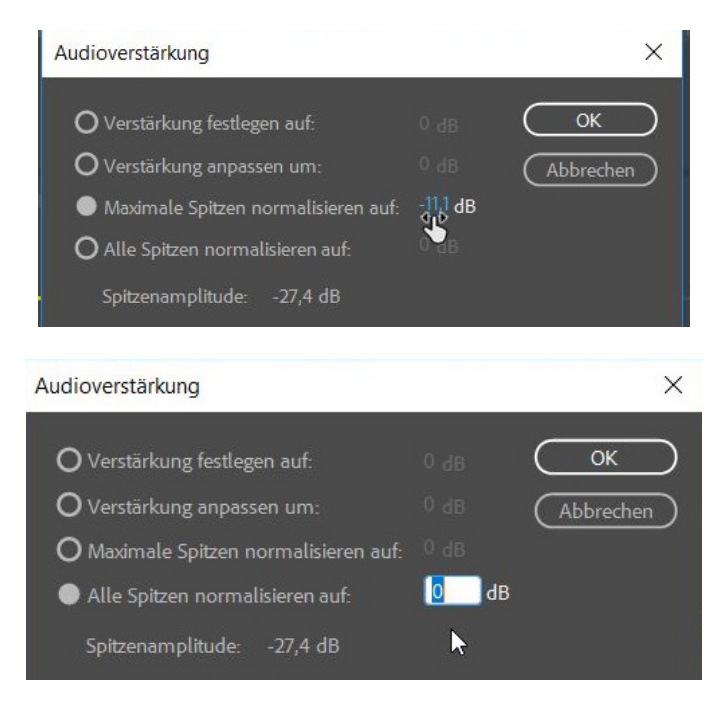

Letzte Möglichkeit ist nicht zu empfehlen: der Ton sollte maximal bis -6db ausgesteuert sein, ein Spitzenpegel von 0 ist da schon zu hoch und überrsteuert (Audiometer im rot-orangen Bereich). Und wie gesagt, kann der Pegel auch im Clip selbst verändert werden:

| ]        | 😥 veplatz2.MTS [V]                                    | 24     | 🕅 campo2.MTS [V]  | fx sanzacban      |
|----------|-------------------------------------------------------|--------|-------------------|-------------------|
| Weic     | Wei                                                   | iche E |                   |                   |
|          | 🕅 veplatz2                                            | 14     | fx campo2.MTS [A] | 😿 sanzacbän       |
| onstante | Leistung den blat and Konstante                       | Leist  | ung               | E salar la        |
| h        | R Will Hand a ball of all and a state of the state of | R      |                   | R                 |
| na_The_  | Hunt_is_up.mp3                                        |        | -5.86 dB          | hand been and the |

Für doe Audio-Abmischung gibt es in Premiere 2 Mischer. Der Audioclipmischer setzt Pegel-Keyframes für die Clips beim Abspielen.....

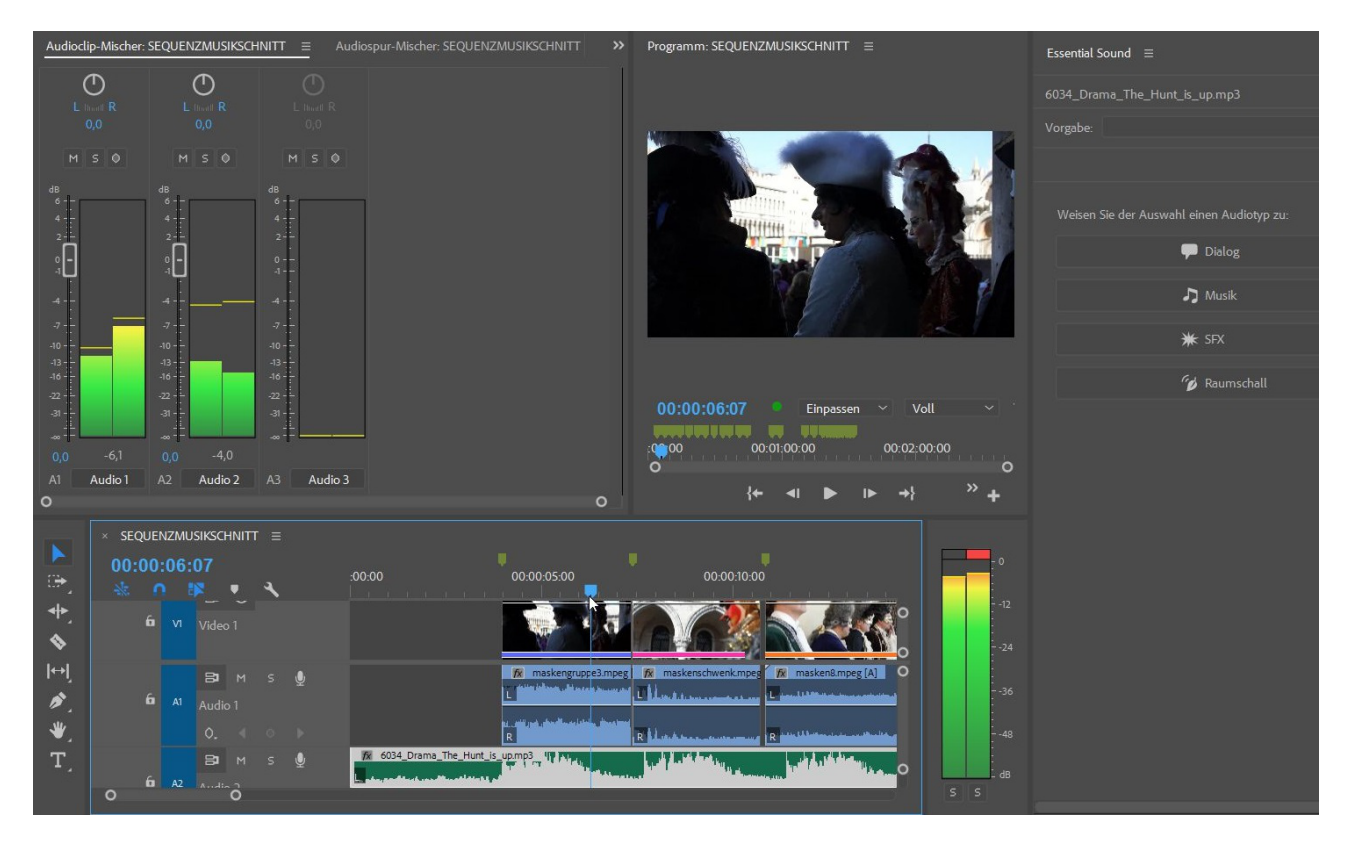

... wenn die Option "Keyframes schreiben" aktiv ist:

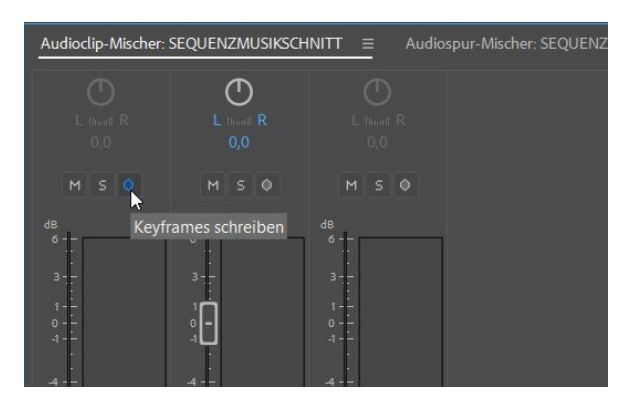

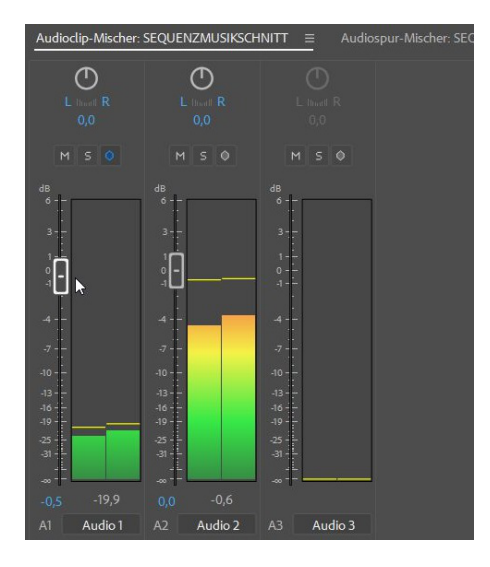

Keyframes werden gesetzt und können natürlich korrigiert werden:

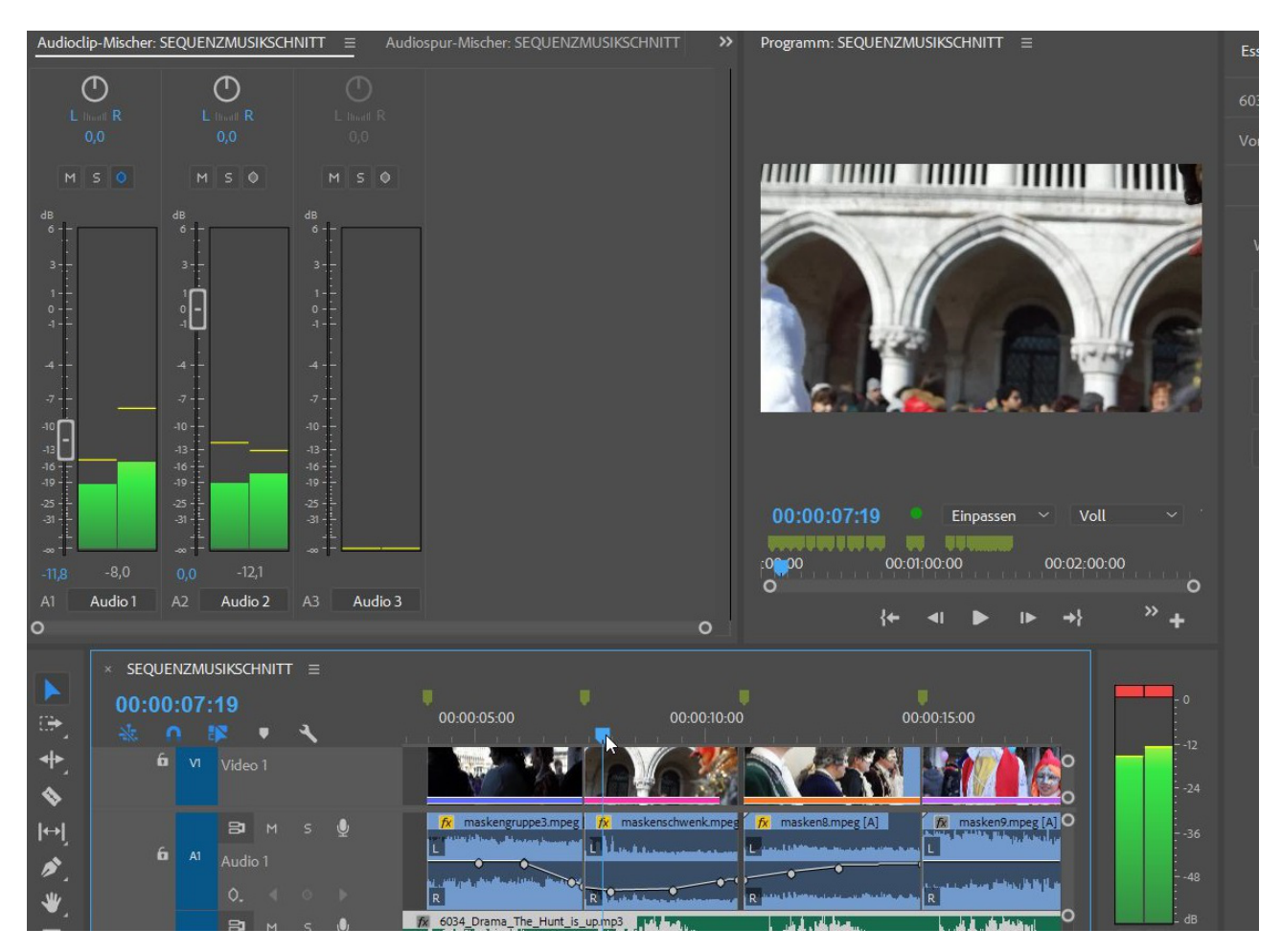

Ähnlich funktioniert der Audiospurmischer:

| Mischer: SEQUENZMUSIKSCHNITT Audiospur-Mischer: SEQUENZMUSIKSCHNITT Que Programm: SEQUENZMUSIKSCHNITT                                                                                                    | Essential Sound ≡                 |
|----------------------------------------------------------------------------------------------------|-----------------------------------|
| > Mikrofon > Mikrofon > Mikrofon >                                                                                                    | 6024 Drama The Hunt is up mo?     |
| Master V Master V Master V                                                                                                    | oosa_brama_me_num_s_ups           |
| $\square \oplus \square \oplus \square$                                                                                                    | Vorgabe:                          |
|                                                                                                    |                                   |
| 0,0 0,0 0,0                                                                                                    |                                   |
|                                                                                                    | Weisen Sie der Auswahl einen Audi |
| Touch ~ Touch ~ Lesen ~                                                                                                    | 🗭 Dialog                          |
|                                                                                                    |                                   |
|                                                                                                    | Musik                             |
|                                                                                                    | SHE COV                           |
| $\begin{array}{cccccccccccccccccccccccccccccccccccc$                                                                                                    | The sea                           |
| -36 -36 -36 -36 -36 -36 -36 -36                                                                                                    | 💋 Raumsc                          |
| 22 +48 22 ↓ -48 22 + -48 28 + -48 28 + -48 00:00:07:21 ● Einpassen ∨ Voll ∨                                                                                                    |                                   |
|                                                                                                    |                                   |
| Al Audio 2 A3 Audio 3 Master O                                                                                                    | <b>b</b>                          |
| { <b>←</b> ∢ <b> </b> ▶  ▶ →} <sup>≫</sup> +                                                                                                    |                                   |
| 00.00.07.21 {+ +} ▶ {>} 년 ● 00.02.40.21                                                                                                    |                                   |
| × sequenzmusikschnitt ≡                                                                                                    |                                   |
| 00:00:07:21 00:00:00 00:00:00 00:00:00                                                                                                    |                                   |
|                                                                                                    |                                   |
| M S M S M S M S M S M S M S M S M S M S                                                                                                    |                                   |
| Audio 1     Audio 1     A |                                   |
|                                                                                                    |                                   |
| 🔊 🛛 🗛 👷 🦉 4034.07mma. The Hunt is uppno3                                                                                                    |                                   |
| A2 Audio 2     La trata al la bitata d     La trata al la bitata d     La trata al bitata d     La trata al la bitata d     La trata al l |                                   |
|                                                                                                    |                                   |
| Clip-Keyframes                                                                                                    |                                   |
| Track Balance Stumm                                                                                                    |                                   |

Zwischen Clip- und Spurkeyframes kann hier die Ansicht gewechselt werden:

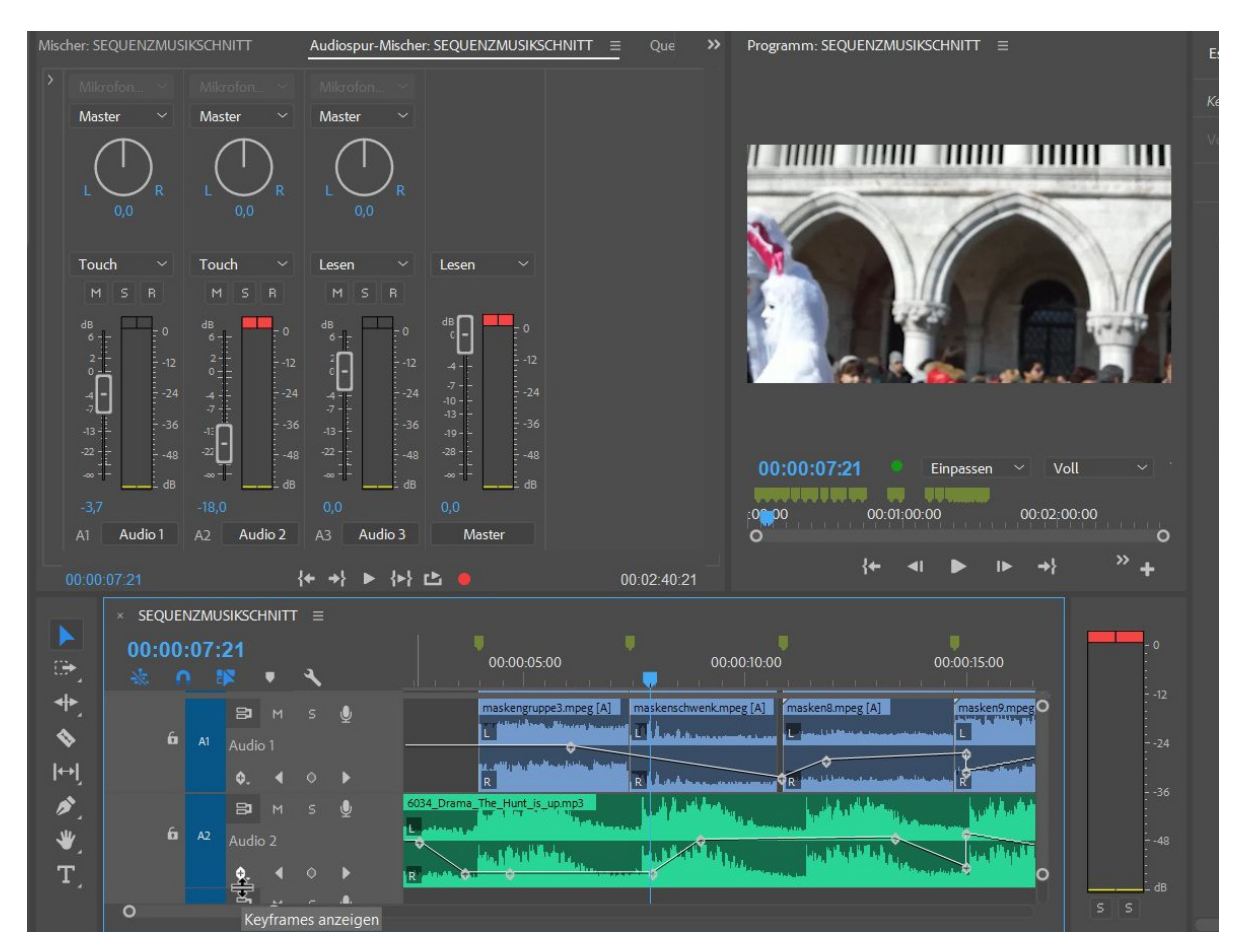

Im Spurmischer wird auch die Kommentaraufnahme (Voice Over) realisiert:

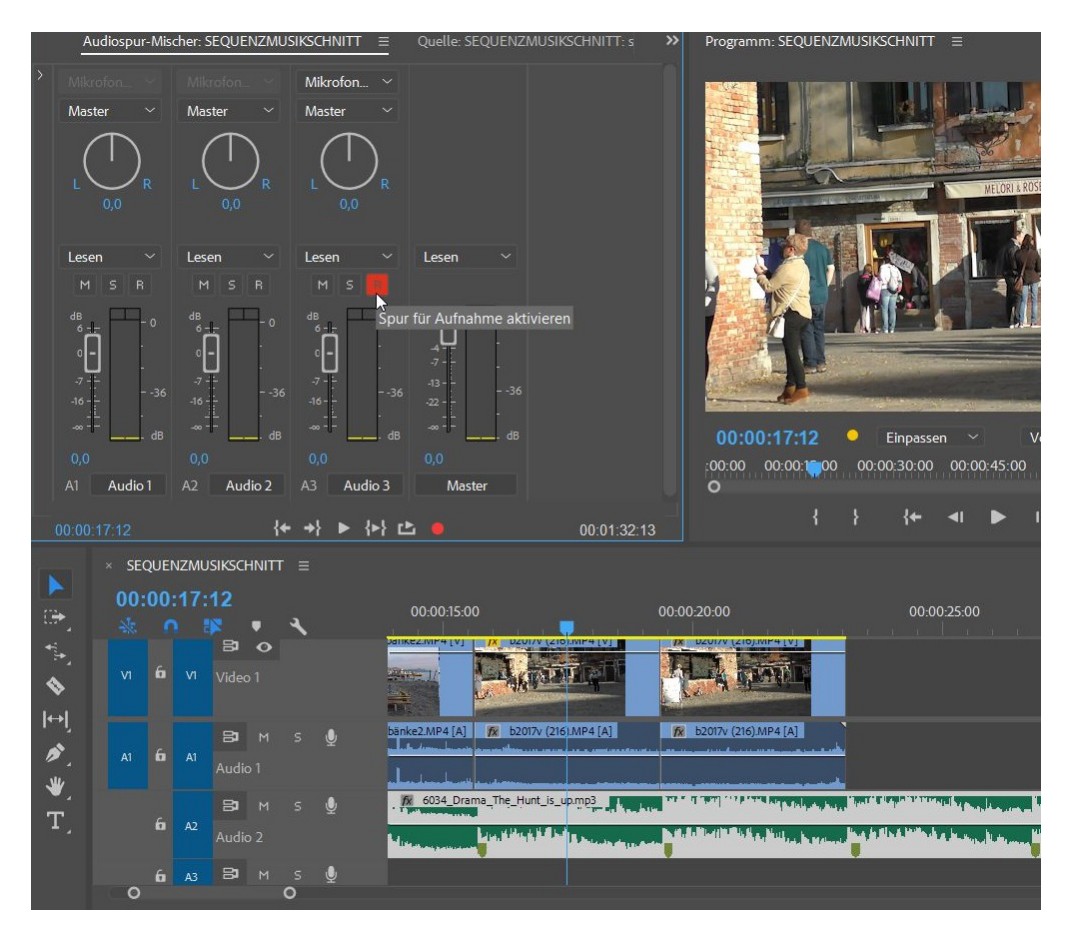

Über In und Out im Programmonitor (!) wird der Bereich festgelegt für den Kommentar, die Zielspur bereits im Mischer (s. o.):

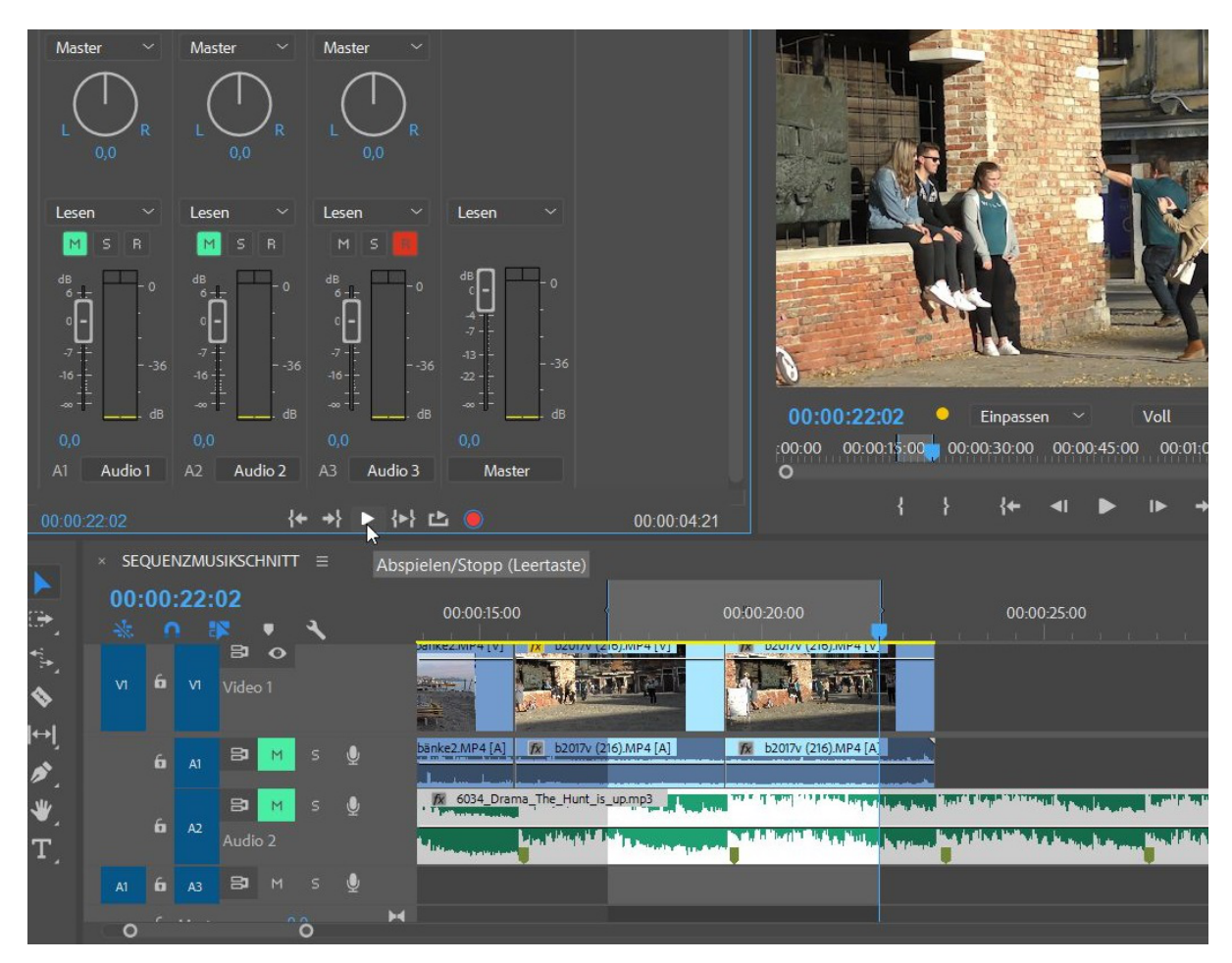

Erst Aufnahmebereitschaft – roter Punkt ist nun blau umrandet), dann über Playbutton die Aufnahme:

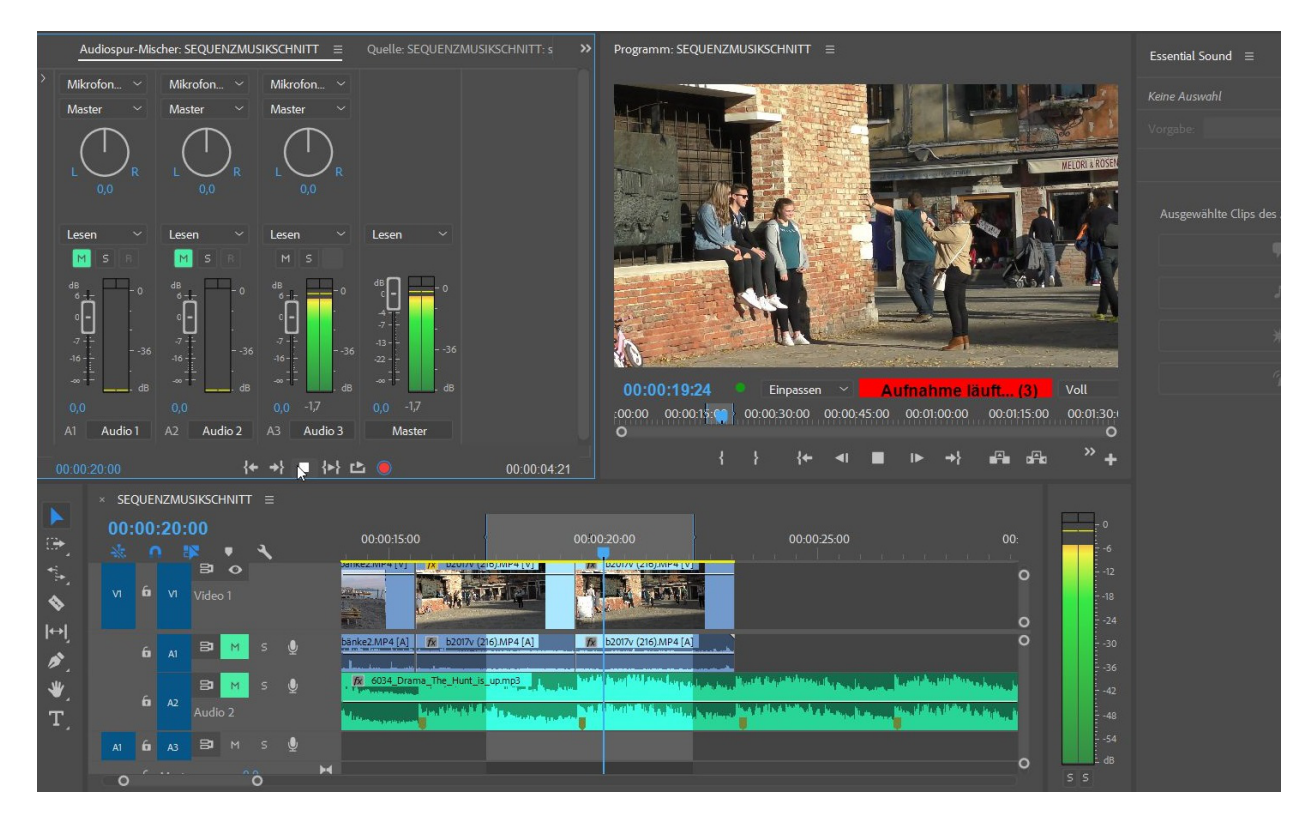

Der Kommentar wird nur im markierten Bereich aufgenommen und ein neuer Clip der Sprachaufnahme ist nun im Projektfenster.

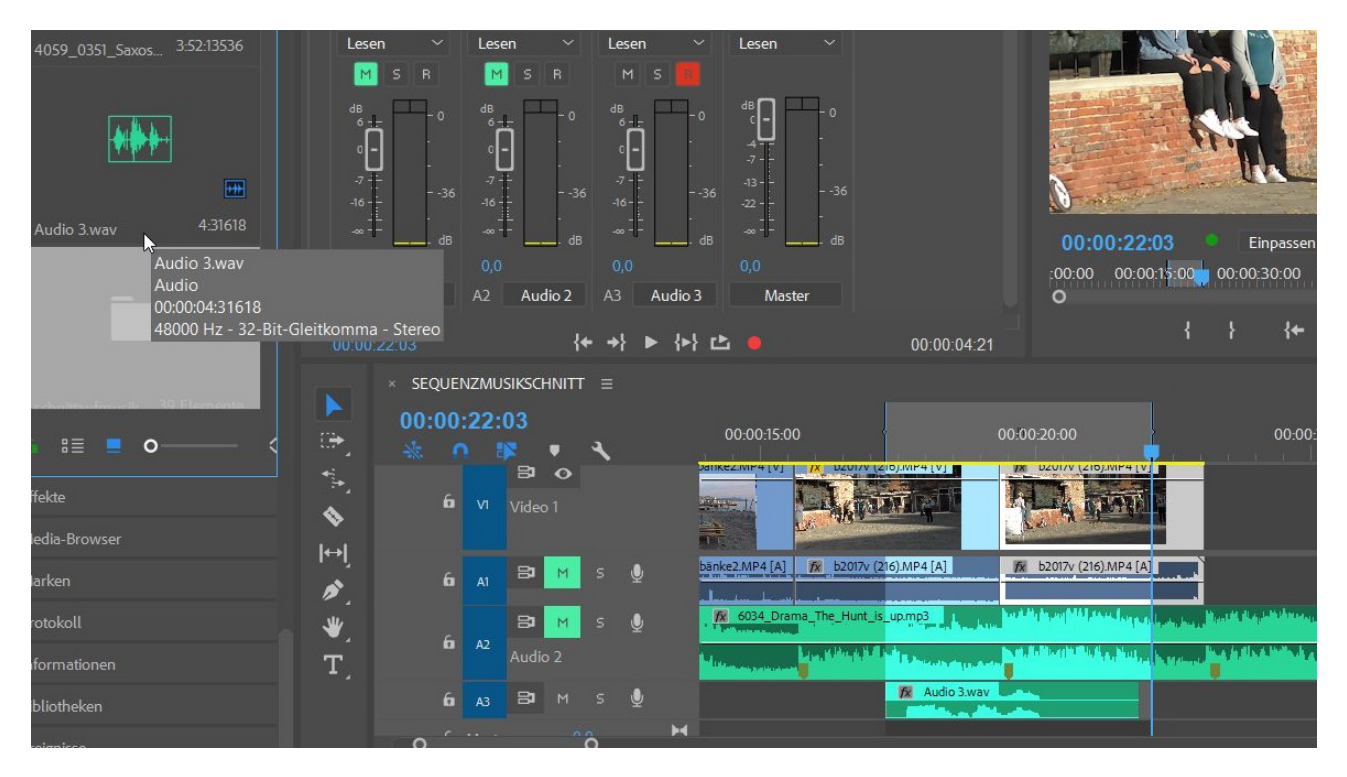

Die unterschiedliche Wirkunwsweise von Clip- und Spurenkeyframes (die mit dem Punkt in der Mitte!) sind unbedingt zu beachten: Spurenkeyframes gelten für die gesamte Spur, Clip-Keyframes für die Clips. Wird ein Clip verschoben, gehen hier die Keyframes mit.

Und natürlich gilt: mit dem Zeichenstiftwerkzeug können die Keyframes auch manuell gesetzt werden.